## Erstellen Sie eine Gerätegruppe über die REST-API

Veröffentlicht: 2024-02-12

Sie können über die REST-API eine große Anzahl komplexer Gerätegruppen erstellen, indem Sie auf eine CSV-Datei verweisen, die aus einer Drittanwendung exportiert wurde. In diesem Thema zeigen wir Methoden zum Erstellen einer Gerätegruppe sowohl über den ExtraHop REST API Explorer als auch über ein Python-Skript.

## **Bevor Sie beginnen**

- Für Sensoren und ECA-VMs benötigen Sie einen gültigen API-Schlüssel, um Änderungen über die REST-API vornehmen und die folgenden Verfahren ausführen zu können. (siehe Generieren Sie einen API-Schlüssel Z.)
- Für Reveal (x) 360 benötigen Sie gültige REST-API-Anmeldeinformationen, um Änderungen über die REST-API vornehmen und die folgenden Verfahren ausführen zu können. (siehe REST-API-Anmeldeinformationen erstellen Z.)

## Erstellen Sie eine Gerätegruppe über den REST API Explorer

() Wichtig: Der REST-API-Explorer ist auf Reveal (x) 360 nicht verfügbar.

1. Navigieren Sie in einem Browser zum REST API Explorer.

Die URL ist der Hostname oder die IP-Adresse Ihres Sensor oder Konsole, gefolgt von /api/v1/ explore/. Wenn Ihr Hostname beispielsweise seattle-eda ist, lautet die URL https://seattleeda/api/v1/explore/.

- 2. klicken API-Schlüssel eingeben und fügen Sie dann Ihren API-Schlüssel ein oder geben Sie ihn in das API-Schlüssel Feld.
- 3. klicken Autorisieren und dann klicken Schliessen.
- 4. klicken Gerätegruppe und dann klicken POST /Gerätegruppen.
- 5. klicken Probiere es aus.

Das JSON-Schema wird automatisch dem Textfeld für den Body-Parameter hinzugefügt.

6. Geben Sie im Feld Eigenschaften für die Gerätegruppe an, die Sie erstellen möchten. Der folgende Text erstellt beispielsweise eine Gerätegruppe, die CIDR-Blöcke enthält 192.168.0.0/26, 192.168.0.64/27, und 192.168.0.96/30:

```
"operator": "="
}
],
"operator": "or"
}
}
```

7. klicken Anfrage senden.

## Rufen Sie das Python-Beispielskript ab und führen Sie es aus

Das ExtraHop GitHub-Repository enthält ein Python-Skript, das Gerätegruppen erstellt, indem es Kriterien aus einer CSV-Datei liest, die die folgenden Spezifikationen erfüllt:

- 1. Gehe zum ExtraHop Codebeispiele GitHub-Repository 2 und laden Sie das herunter create\_device\_groups/create\_device\_groups.py Datei auf Ihrem lokalen Computer.
- 2. In dem Verzeichnis, das Sie kopiert haben create\_device\_groups.py um eine CSV-Datei zu erstellen, die die folgenden Spezifikationen erfüllt:
  - Die CSV-Datei darf keine Kopfzeile enthalten.
  - Jede Zeile der CSV-Datei muss die folgenden drei Spalten in der angegebenen Reihenfolge enthalten:

| Name der Gerätegruppe | Beschreibung | IP-Adresse oder CIDR-Block |
|-----------------------|--------------|----------------------------|
|                       |              |                            |

• Jede Spalte nach den ersten erforderlichen drei Spalten muss eine IP-Adresse oder einen CIDR-Block für die Gerätegruppe angeben.

Hinweisie können nicht mehr als 1000 IP-Adressen oder CIDR-Blöcke für eine Gerätegruppe angeben.

HinweisEin Beispiel für eine kompatible CSV-Datei finden Sie in der Datei create\_device\_groups/device\_group\_list.csv im GitHub-Repository für ExtraHop-Codebeispiele.

- 3. Öffnen Sie in einem Texteditor den create\_device\_groups.py archivieren und ersetzen Sie die Konfigurationsvariablen durch Informationen aus Ihrer Umgebung.
  - Geben Sie für Sensoren und ECA-VMs die folgenden Konfigurationsvariablen an:
    - GASTGEBER: Die IP-Adresse oder der Hostname des Sensor oder der ECA-VM.
    - API-SCHLÜSSEL: Der API-Schlüssel.
    - CSV\_DATEI: Die Datei, die die Liste der Gerätegruppen enthält.
  - Geben Sie für Reveal (x) 360 die folgenden Konfigurationsvariablen an:

• GASTGEBER: Der Hostname der Reveal (x) 360-API. Dieser Hostname wird auf der Reveal (x) 360 API Access-Seite unter API-Endpunkt angezeigt. Der Hostname beinhaltet nicht /oauth2/token.

- ID: Die ID der Reveal (x) 360-REST-API-Anmeldeinformationen.
- GEHEIM: Das Geheimnis der Reveal (x) 360 REST-API-Anmeldeinformationen.
- CSV\_DATEI: Die Datei, die die Liste der Gerätegruppen enthält.
- 4. Führen Sie den folgenden Befehl aus:

python create\_device\_groups.py

Hinweis Venn das Skript eine Fehlermeldung zurückgibt, dass die Überprüfung des SSL-Zertifikats fehlgeschlagen ist, stellen Sie sicher, dass Ihrem Sensor oder Ihrer Konsole wurde ein vertrauenswürdiges Zertifikat hinzugefügt Z. Alternativ können Sie das hinzufügen verify=False Option zur Umgehung der Zertifikatsüberprüfung. Diese Methode ist jedoch nicht sicher und wird nicht empfohlen. Der folgende Code sendet eine HTTP GET-Anfrage ohne Zertifikatsüberprüfung:

```
requests.get(url, headers=headers, verify=False)
```